ENSIBS - IRDL

# Tutoriel : Affichage des efforts

## Affichage des efforts internes et externes sur ¼ d'une plaque soumise à une pression

Gaëtan ROMAN 19/05/2017

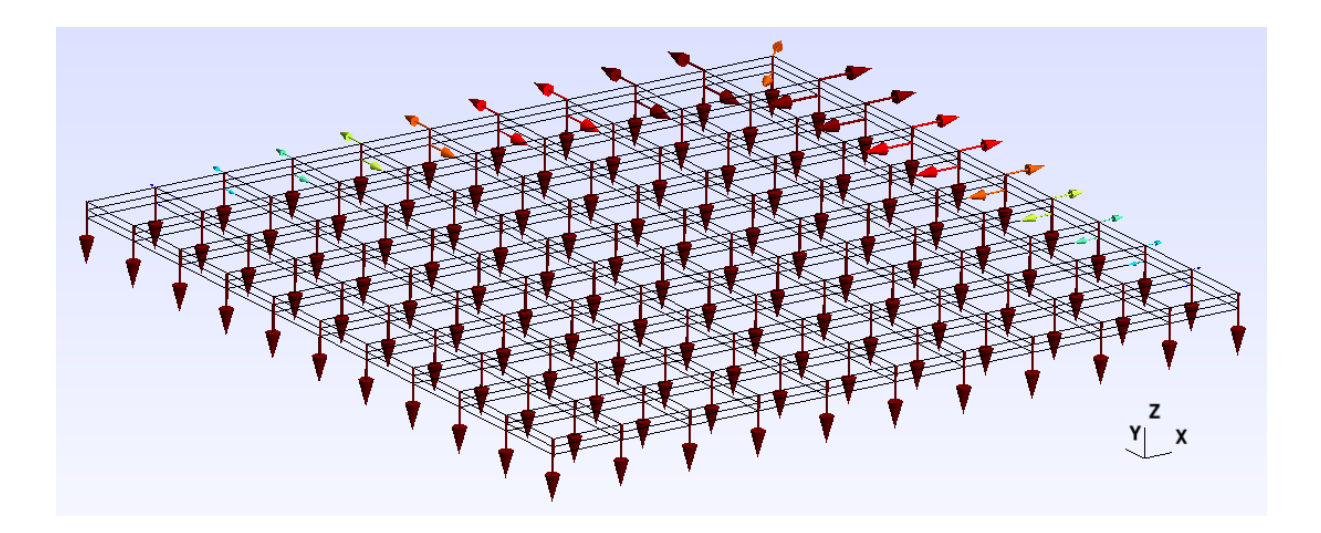

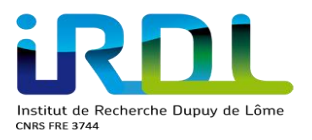

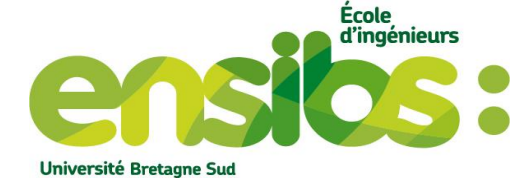

## Sommaire

| I)   | Introduction :                        | 3    |
|------|---------------------------------------|------|
| II)  | Pression ponctuelle :                 | 3    |
| a)   | Création de la plaque :               | 3    |
| b)   | Calcul :                              | 4    |
| c)   | ¼ de la plaque:                       | . 10 |
| d)   | Plaque entière :                      | . 11 |
| e)   | Affichage des efforts :               | . 12 |
| III) | Torseurs de réactions :               | . 14 |
| a)   | Obtention des torseurs de réactions   | . 14 |
| b)   | Vérification des valeurs des torseurs | . 16 |
| IV)  | Conclusion :                          | .21  |

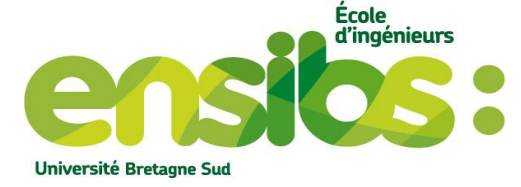

## I) Introduction :

ut de Recherche Dupuy de Lôme

Ce document à pour but d'expliquer comment afficher les efforts internes et externes d'un quart de plaque soumise à des efforts externes ponctuels. Nous utiliserons pour cela un effort ponctuel et des conditions de blocages permettant de simuler une plaque entière dont l'avantage est un gain de temps au niveau du calcul. Il sera possible de visualiser le déplacement du ¼ de la plaque et celle de la plaque entière mais aussi les efforts internes et externes.

Ci-joint le dossier permettant de vous aider, expliqué en fin du tutoriel.

II) Chargement ponctuelle :

Dans cette partie nous allons expliquer comment visualiser le déplacement du ¼ de la plaque mais aussi celle de la plaque entière soumise toutes deux à un chargement ponctuel.

a) Création de la plaque :

Sous stamm, lorsque vous l'exécutez dans un terminal, il est possible de créer des maillages simples comme des pièces cylindriques, des poutres, des plaques etc... Nous allons voir la procédure à suivre pour créer notre plaque de dimension : 100x100x2 (mm) voir figure 1.

| On utilise                                                | <u>des éléments 3</u> D                                                                                          |
|-----------------------------------------------------------|----------------------------------------------------------------------------------------------------|
| type d'elements : (1D, 2D, 3D) ? 3D                       | counage de type brique                                                                                           |
| choix lu: 3D                                              | soupuse de type bridde                                                                                           |
| type de decoupage :                                       | and the second second second second second second second second second second second second second second second |
| brique (reponse b ) ? b                                   | Une interpolation quadratique                                                                                    |
| chaix de l'internelation :                                | complet : très bonne précision                                                                                   |
| lipeaire (reporse li ) ?                                  |                                                                                                    |
| quadratique complet (reponse qc ) ? qc                    | bouries resultats                                                                                                |
| calcul de la position des noeuds :                        | Le calcul de la position des                                                                                     |
| de maniere exacte                                         | (reponse e) ?                                                                                                    |
| de maniere aleatoire autour d'une position exacte         | (reponse a) ? / nœuds se fera de manière                                                                         |
| aleatoire uniquement sur les noeuds internes              | (reponse t) ? e                                                                                                  |
| type de geometrie :                                       |                                                                                                    |
| prisme rectangulaire (reponse pr ) ?                      |                                                                                                    |
| cylindre creux (reponse cyl ) ?                           |                                                                                                    |
| parallelogramme eleve (reponse prl ) ?                    |                                                                                                    |
| portion de cylindre (reponse pcy ) ?                      |                                                                                                    |
| plaque en helice (reponse phe ) ?                         |                                                                                                    |
| portion de dome hemispherique (reponse p_dome ) ?         |                                                                                                    |
| anneau (reponse ann ) ?                                   | Notre plague est un prisme                                                                                       |
| dome hemispherique complet (reponse dome ) ? pr           | restore viloire                                                                                                  |
| done henropher eque conprete (reponse done ) : pr         | rectangulaire                                                                                                    |
| dimension du prisme rectangulaire: longueur x ? 100       |                                                                                                    |
| largeur ? 100                                             | Dimension de notre plaque                                                                                        |
| hauteur ? 2                                               |                                                                                                    |
| nombre d'element(s) dans la longueur ? 5                  | Nombro d'álámont do notro                                                                                        |
| dans la largeur ? 5                                       |                                                                                                    |
| dans la nauteur ? 1                                       | plaque                                                                                                    |
| nombre de point d'interpolation standard 8 ? (rep o ou n) | n                                                                                                    |
| nombre de pt possible : 8 27 64 : choix ? 27 ┥            | Dn utilise 27 points d'intégrations                                                                              |
| nom du fichier de sortie ? : plaque_quad                  |                                                                                                    |
| nom lue : plaque quad                                     | lom du fichier contenant le                                                                                      |
| un autre maillage ? (rep o ou n ) n                       | abillago on cortia                                                                                               |
|                                                           | Talliage ell'sol lle                                                                                             |
|                                                           |                                                                                                    |
| TIN STAMM                                                 |                                                                                                    |
|                                                           |                                                                                                    |

Figure 1: Plaque sous stamm

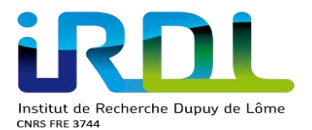

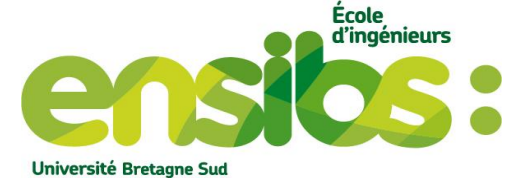

Sous hz\_visuMail.pl il est alors possible de visualiser le maillage obtenu avec la commande suivante « *hz\_visuMail.pl nomfichier.her* ». Nous obtenons cela (figure 2) :

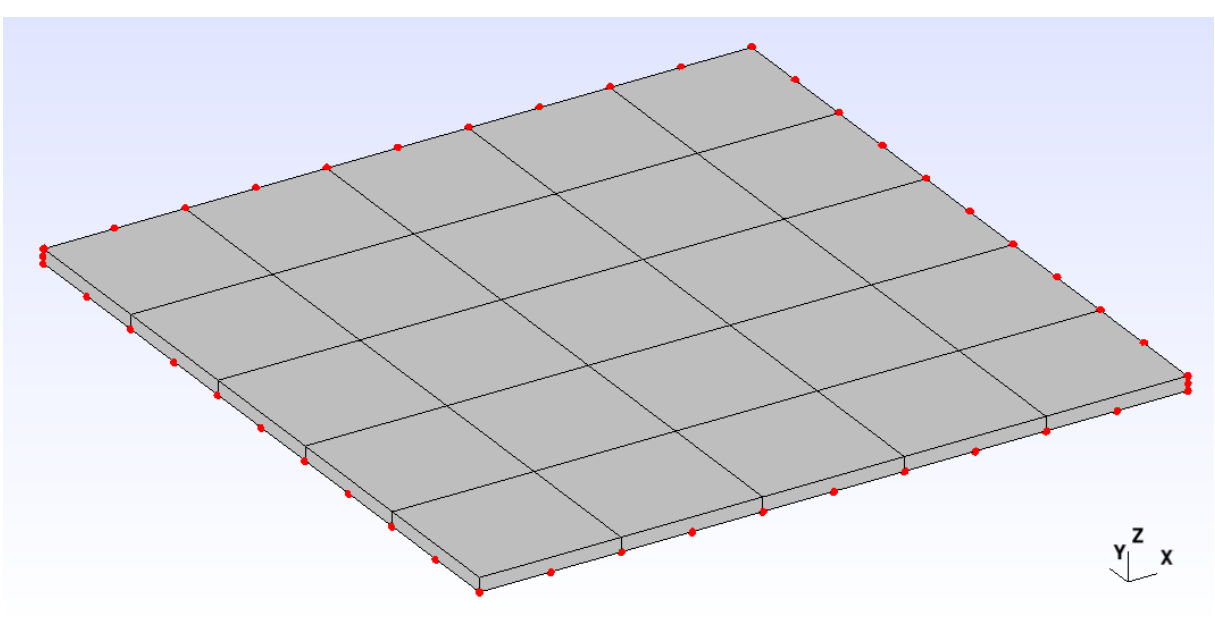

Figure 2: Maillage de la plaque

On observe bien qu'il y a 10 éléments selon la longueur et la largeur ainsi que seulement 2 selon sa hauteur. Il est possible de visualiser les nœuds, les éléments de notre maillage.

#### b) Calcul:

Nous allons expliquer la mise en donnée pour la mise en place de conditions de symétries pour ¼ de plaque en appui et l'ajout d'un effort de type force ponctuel. Le principe est le suivant (figure 3):

- Blocage de certains nœuds (voir figure 3)
- Application de l'effort ponctuel sur tous les nœuds de dessus

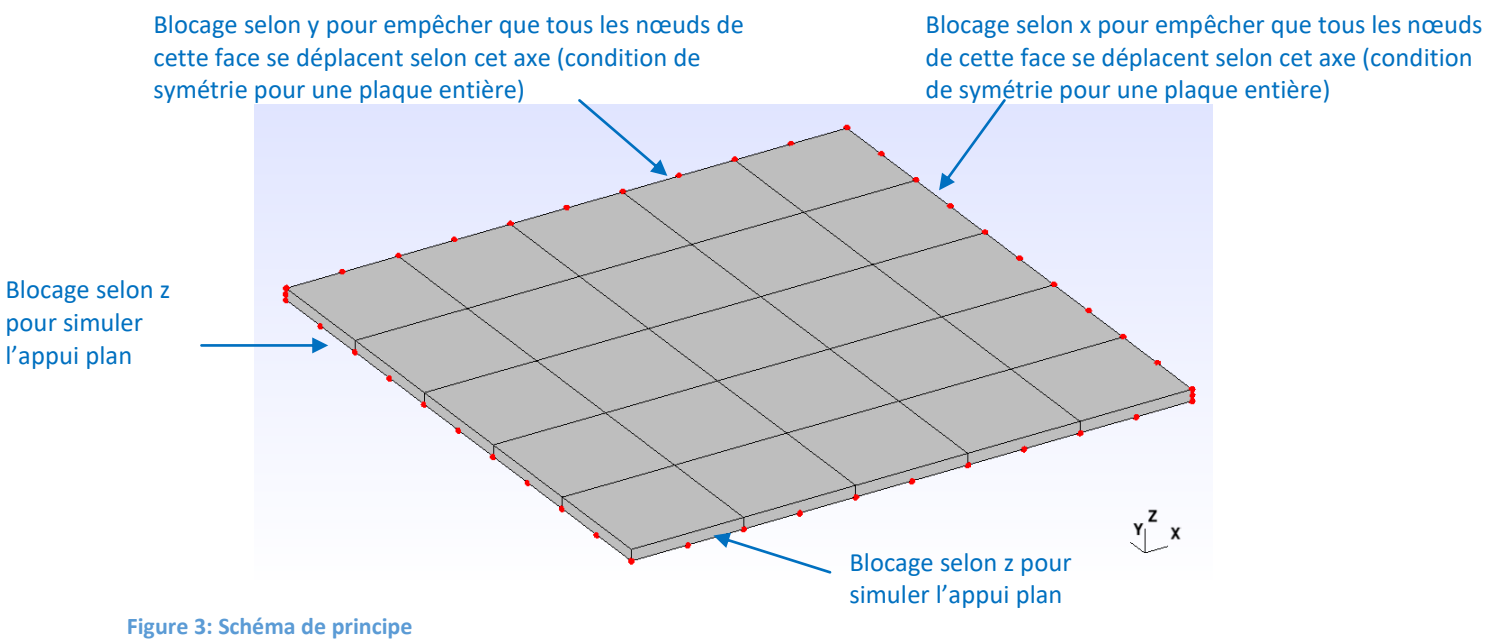

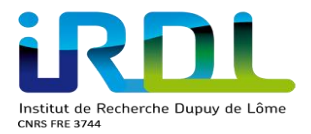

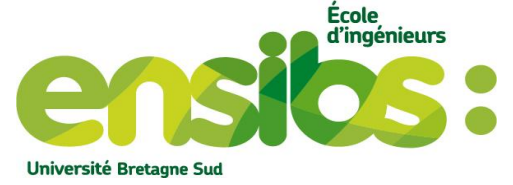

Explication de la mise en donnée du fichier plaque.info :

| #<br># definition de la dimension de l'espace de travail                                                                                                    |
|----------------------------------------------------------------------------------------------------|
| # dimension 3                                                                                                    |
| <pre># # definition facultative du niveau d'impression (entre 0 et 10)  #</pre>                                                                                                    |
| <pre>niveau_commentaire 3  Niveau de commentaire variable par défaut 3</pre>                                                                                                    |
| <pre># definition du type de calcul   #</pre>                                                                                                    |
| #=====================================                                                                                                    |
| choix_materiaux<br>#                                                                                                    |
| # Elements   Nom Materiau                                                                                                    |
| E_tout acier Définition du nom du matériau materiaux #                                                                                                    |
| #<br># Nom Materiau   Type loi  <br>#                                                                                                    |
| acierISOELAS#loi de comportement isoelastique 3DUtilisation d'une loi Isoélastique 3D# module d'young :coefficient de poisson(simple loi de Hooke, pour des éléments210000 0.3Image: coefficient de poissonvolumiques) |
| # fin def des lois de comportement -                                                                                                    |
| <pre># divers stockages (1) masse_volumique ## E_tout 1</pre>                                                                                                    |
| charges ##<br>N_haut PONCTUELLE 0 0 -1.e1<br>Ajout de la force ponctuelle pour simuler une pression<br>(la force sera appliquée sur tous les nœuds de la<br>référence N_haut)                                          |
| blocages ##                                                                                                    |

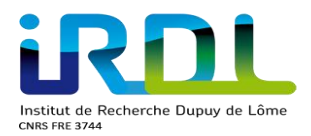

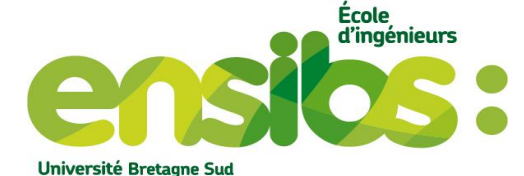

| <pre># # nom du maillage   Ref noeud   Blo #</pre>                                    | cages                                                                                                    |                   |
|---------------------------------------------------------------------------------------|----------------------------------------------------------------------------------------------------|-------------------|
| <pre>" " " " " " " " " " " " " " " " " " "</pre>                                      | Tous les nœuds de la<br>référence N_bas_droit et<br>N_bas_arriere sont bloqu<br>en UZ.<br>Les nœuds de la référence<br>N_gauche sont bloqués et<br>UY et la référence N_avar<br>selon UY. |                   |
| SAUVEGARDE 1<br>DELTAt 0.1                                                            | s de temps<br>Défini le temps de fin du calcul.<br>NB : Il y aura 10 incréments de cha                                                                                                    | irge              |
| para_affichage #<br>#<br># PARAMETRE   VALEUR  <br>#                                  | Permet de borner le pas de f<br>Ainsi celui-ci ne peut pas au                                                                                                    | temps.<br>gmenter |
| <pre>FREQUENCE_SORTIE_FIL_DU_CALCUL 1 # resultats pas_de_sortie_finale_ COPIE 0</pre> |                                                                                                    |                   |
| <pre>#</pre>                                                                          |                                                                                                    |                   |

En sortie du fichier.info avec le paramètre « *avec plus visualisation* » on récupère la déformée de la poutre mais aussi les forces internes et externes. Ainsi sous gmsh nous pourrons observer sa déformée et le sens des efforts. Créons ensemble le fichier.Cvisu permettant d'observer ses résultats sous Gmsh :

A la fin du calcul nous obtenons cela :

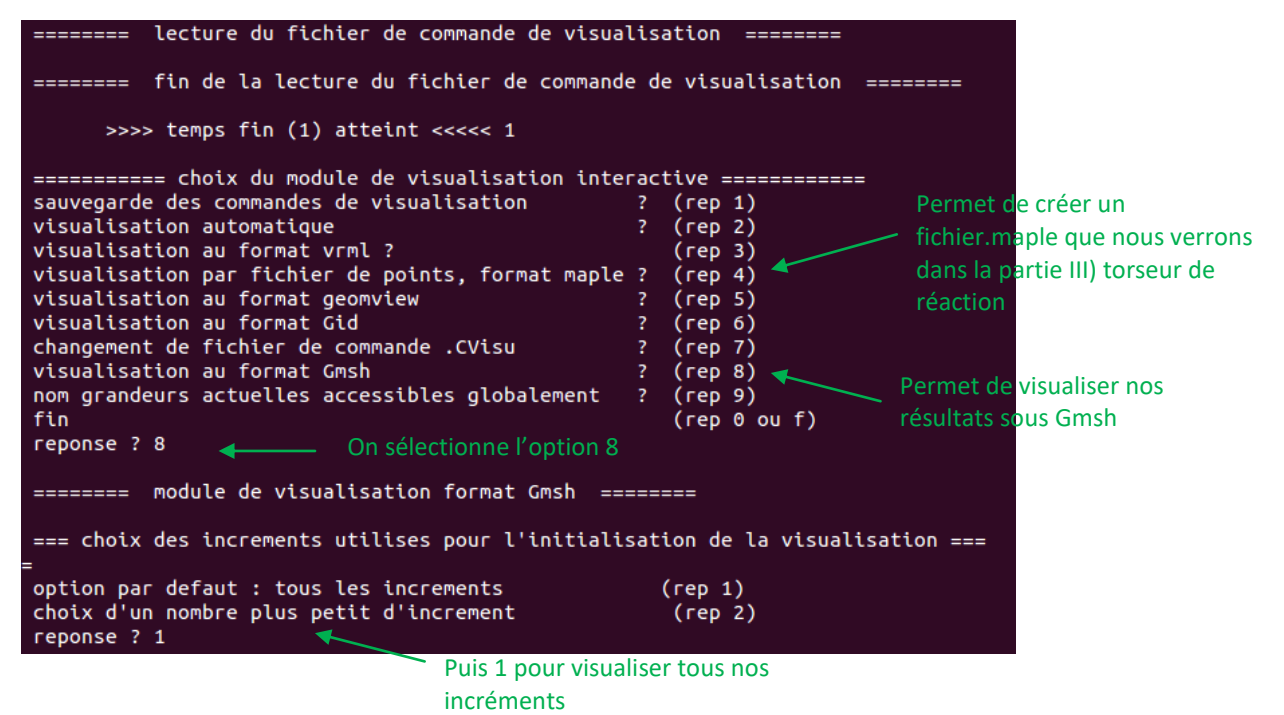

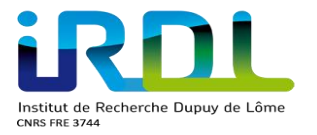

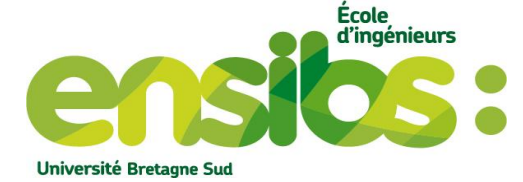

| maillage initiale:                                                                                                    | mi                                                                                         |                                     |
|----------------------------------------------------------------------------------------------------|--------------------------------------------------------------------------------------------|-------------------------------------|
| isovaleurs:                                                                                                    | iso                                                                                        |                                     |
| deformee:                                                                                                    | de                                                                                         |                                     |
| choix numeros d'increment:                                                                                                    | cni                                                                                        |                                     |
| choix du ou des maillages a visualiser:                                                                                                    | CMV                                                                                        |                                     |
| visualisation :                                                                                                    | visu                                                                                       |                                     |
| arret de la visualisation interactive:                                                                                                    | f                                                                                          |                                     |
| reponse ? mi                                                                                                    | tial. Peut-être utile pour                                                                 | <sup>-</sup> créer des              |
| éléments biellettes à conditions d'avoir<br>> preparation de la visualisation des coordonnees<br>parametre par defaut ? : resultat brut du calcul ele<br>pas d'homotheties sur les c<br>sortie des references dans | commeréférences des<br>initiales<br>ments finis ,<br>coordonnees initi<br>un seul fichier. | arrêtes e <mark>tc</mark><br>ales , |
| > (rep 'o') pour accepter ces parametres sinon au                                                                                                    | itre                                                                                       |                                     |
| reponse ? o                                                                                                    |                                                                                            |                                     |
|                                                                                                    |                                                                                            |                                     |
| maillage initiale:                                                                                                    | mi                                                                                         |                                     |
| isovaleurs:                                                                                                    | iso                                                                                        |                                     |
| deformee:                                                                                                    | de                                                                                         |                                     |
| choix numeros d'increment:                                                                                                    | cni                                                                                        |                                     |
| choix du ou des maillages a visualiser:                                                                                                    | CMV                                                                                        |                                     |
| visualisation :                                                                                                    | visu                                                                                       |                                     |
| arret de la visualisation interactive:                                                                                                    | f                                                                                          |                                     |
| reponse ? de 🛛 🛶 👘 Permet de récupérer la déformée de no                                                                                                    | otre quart de plaque                                                                       |                                     |
| such propagation do la vigualigation dos deferments                                                                                                    |                                                                                            |                                     |
| parametre par defaut ? : pas de limites d'alerte sur                                                                                                    | · les deplacement                                                                          | s, (                                |
| reponse ? o 🚽 On accepte par oui                                                                                                    |                                                                                            |                                     |
|                                                                                                    |                                                                                            |                                     |
| maillage initiale:                                                                                                    | mi                                                                                         |                                     |
| isovaleurs:                                                                                                    | iso                                                                                        |                                     |
| deformee.                                                                                                    | de                                                                                         |                                     |
| choix numeros d'increment.                                                                                                    | cni                                                                                        |                                     |
| choix du ou des maillages a visualiser                                                                                                    | CMV                                                                                        |                                     |
| visualisation ·                                                                                                    | visu                                                                                       |                                     |
| arret de la visualisation interactive:                                                                                                    | f                                                                                          |                                     |
| reponse ? iso                                                                                                    |                                                                                            |                                     |
| Permet a obtenir nos isovaleurs                                                                                                    |                                                                                            |                                     |

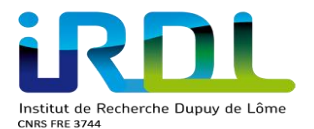

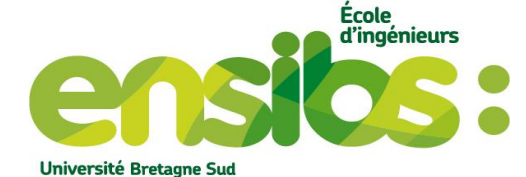

---- isovaleurs ----(0 ou f ou fin) fin modif (1) ou (de) parametres par defaut: (2) ou (to) toutes les isovaleurs (3) parametres generaux pour la sortie (4) ddl naturellement defini aux noeuds (5) grandeurs scalaires venant des pts integ (6) grandeurs tensoriel venant des pts integ (7) grandeurs particulieres venant des pts integ (8) choix de l'ancien format gmsh (faux par defaut) (9) ddl etendu aux noeuds (10) grandeurs evoluees aux noeuds Dans un premier temps, on récupère nos grandeurs venant des points reponse ? 5 <----d'intégrations choix d'isovaleur (grandeurs scalaires) venant des pts d'integ a visualiser listes de type de ddl a visualiser Maillage nb: 1 liste des types de ddl disponibles debut\_List\_IO= (taille= 78 ) SIG11 SIG22 SIG33 SIG12 SIG23 SIG13 EPS11 EPS22 EPS33 EPS12 EPS23 EPS13 DEPS11 DEPS22 DEPS33 DEPS12 DEPS23 DEPS1 3 Green-Lagrange11 Green-Lagrange22 Green-Lagrange33 Green-Lagrange12 Green -Lagrange23 Green-Lagrange13 Almansi11 Almansi22 Almansi33 Almansi12 Alman si23 Almansi13 logarithmique11 logarithmique22 logarithmique33 logarithmiqu e12 logarithmique23 logarithmique13 Cauchy\_local11 Cauchy\_local22 Cauchy\_lo cal33 Cauchy\_local12 Cauchy\_local23 Cauchy\_local13 Almansi\_local11 Almansi\_ local22 Almansi\_local33 Almansi\_local12 Almansi\_local23 Almansi\_local13 Def \_principaleI Def\_principaleII Def\_principaleIII Sigma\_principaleI Sigma\_prin cipaleII Sigma\_principaleIII Vit\_principaleI Vit\_principaleII Vit\_principale III Delta\_def11 Delta\_def22 Delta\_def33 Delta\_def12 Delta\_def13 Delta\_def2 3 Spherique\_eps Q\_eps Cos3phi\_eps Spherique\_sig Q\_sig Cos3phi\_sig contrai nte\_mises contrainte\_tresca <mark>def\_duale\_mises</mark> def\_equivalente def\_duale\_mises\_ maxi vitesse def equivalente energie elastique dissipation plastique dissipa tion visqueuse Maillage nb: 1 liste des types de ddl enregistres debut\_List\_IO= (taille= 1 ) contrainte\_mises donner le ddl a visulaliser (to) tous les ddl (une liste de ddl) (ef) pour effacer la liste (ef1) effacer un ddl de la liste (0 ou f ou fin) fin choix ddl Puis on visualise par exemple notre reponse ? contrainte\_mises def\_duale\_mises <-----contrainte de mises et nos déformations de mises

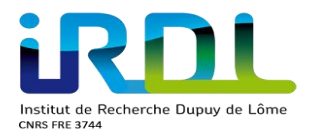

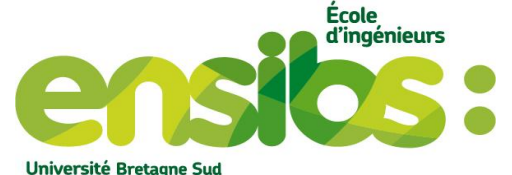

(to) tous les ddl (une liste de ddl) (ef) pour effacer la liste effacer un ddl de la liste (ef1) fin choix ddl (0 ou f ou fin) reponse ? f 🛶 (0 ou f ou fin) fin modif (1) ou (de) parametres par defaut:(2) ou (to) toutes les isovaleurs (3) parametres generaux pour la sortie (4) ddl naturellement defini aux noeuds (5) grandeurs scalaires venant des pts integ (6) grandeurs tensoriel venant des pts integ (7) grandeurs particulieres venant des pts integ (8) choix de l'ancien format gmsh (faux par defaut) (9) ddl etendu aux noeuds (10) grandeurs evoluees aux noeuds reponse ? 10 <---grandeurs évoluant aux nœuds par 10 choix d'isovaleur (grandeurs evoluees) defini aux noeuds, a visualiser (0 ou f ou fin) fin choix grandeurs evoluees listes de type de grandeur evoluees a visualiser Maillage nb: 1 liste des types de grandeurs enregistres: FORCE GENE EXT FORCE GENE INT Maillage nb: 1 liste des types de grandeurs evoluees disponibles FORCE\_GENE\_EXT FORCE\_GENE\_INT VECT\_PRESSION VECT\_FORCE\_VOLUM VECT\_DIR\_FIXE VECT\_SURF\_SUIV VECT\_HYDRODYNA\_Fn VECT\_HYDRODYNA\_Ft VECT\_HYDRODYNA\_T VECT\_LINE VECT LINE SUIV VECT\_REAC\_N donner la grandeur a visualiser (to) toutes les grandeurs (de) les grandeurs par defaut (une liste de grandeurs evoluees) pour effacer la liste (ef) (0 ou f ou fin) fin choix grandeur tensorielle reponse ? FORCE GENE EXT FORCE GENE INT ←

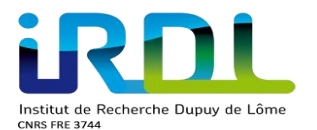

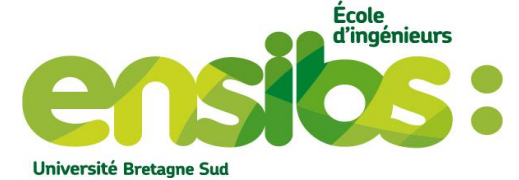

| ====== fin du module de visualisation format Gm:<br>Appuyer sur f, jusqu'à obtenir ce menu : | sh   | ======                 |  |  |  |  |  |  |  |
|----------------------------------------------------------------------------------------------|------|------------------------|--|--|--|--|--|--|--|
| ======== choix du module de visualisation interactive ====================================   |      |                        |  |  |  |  |  |  |  |
| sauvegarde des commandes de visualisation                                                    | ?    | (гер 1)                |  |  |  |  |  |  |  |
| visualisation automatique                                                                    | ?    | (rep 2)                |  |  |  |  |  |  |  |
| visualisation au format vrml ?                                                               |      | (rep 3)                |  |  |  |  |  |  |  |
| visualisation par fichier de points, format maple                                            | ?    | (гер 4)                |  |  |  |  |  |  |  |
| visualisation au format geomview                                                             | ?    | (гер 5)                |  |  |  |  |  |  |  |
| visualisation au format Gid                                                                  | ?    | (гер б)                |  |  |  |  |  |  |  |
| changement de fichier de commande .CVisu                                                     | ?    | (гер 7)                |  |  |  |  |  |  |  |
| visualisation au format Gmsh                                                                 | ?    | (гер 8)                |  |  |  |  |  |  |  |
| nom grandeurs actuelles accessibles globalement                                              | ?    | (гер 9)                |  |  |  |  |  |  |  |
| fin                                                                                          |      | (rep 0 ou f)           |  |  |  |  |  |  |  |
| reponse ? 1                                                                                  |      |                        |  |  |  |  |  |  |  |
|                                                                                              |      |                        |  |  |  |  |  |  |  |
| ======================================                                                       | гас  | tive =============     |  |  |  |  |  |  |  |
| sauvegarde des commandes de visualisation                                                    | ?    | (rep 1)                |  |  |  |  |  |  |  |
| visualisation automatique                                                                    | ?    | (rep 2)                |  |  |  |  |  |  |  |
| visualisation au format vrml ?                                                               |      | (гер 3)                |  |  |  |  |  |  |  |
| visualisation par fichier de points, format maple                                            | ?    | (rep 4)                |  |  |  |  |  |  |  |
| visualisation au format geomview                                                             | ?    | (rep 5)                |  |  |  |  |  |  |  |
| visualisation au format Gid                                                                  | ?    | (rep 6)                |  |  |  |  |  |  |  |
| changement de fichier de commande .CVisu                                                     | ?    | (rep 7)                |  |  |  |  |  |  |  |
| visualisation au format Gmsh                                                                 | ?    | (rep 8)                |  |  |  |  |  |  |  |
| nom grandeurs actuelles accessibles globalement                                              | ?    | (гер 9)                |  |  |  |  |  |  |  |
| fin                                                                                          |      | (rep 0 ou f)           |  |  |  |  |  |  |  |
| reponse ? f                                                                                  | Icul | pour ainsi obtenir nos |  |  |  |  |  |  |  |
| différents résultats sélectionnés                                                            |      |                        |  |  |  |  |  |  |  |
| temps_user:0/00:00:02.54                                                                     |      |                        |  |  |  |  |  |  |  |
|                                                                                              |      |                        |  |  |  |  |  |  |  |
|                                                                                              |      | =======                |  |  |  |  |  |  |  |
| fin HEREZH++                                                                                 |      |                        |  |  |  |  |  |  |  |
|                                                                                              |      | =======                |  |  |  |  |  |  |  |

c) ¼ de la plaque:

Nous allons visualiser le résultat obtenu grâce à la mise en donnée précédente. Pour cela il suffit d'ouvrir le fichier « plaque\_deplace\_Gmsh.pos » avec gmsh. Puis faire quelques modification dans les options comme ci-contre (figure 4):

| 😣 Options                                                     | - View [0]                        |                                                      |                          | 8 Options                                                     |                      |                                 |                                                 |                      |      |
|---------------------------------------------------------------|-----------------------------------|------------------------------------------------------|--------------------------|---------------------------------------------------------------|----------------------|---------------------------------|-------------------------------------------------|----------------------|------|
| General<br>Geometry<br>Mesh<br>Solver<br>Post-pro<br>View [0] | General Axes Vis<br>3D<br>deplace | sibility Transfo Asp<br>Plot type<br>View name Sélec | pect Color Map           | General<br>Geometry<br>Mesh<br>Solver<br>Post-pro<br>View [0] | General Axes Vis     | Aspect Color Map                |                                                 |                      |      |
|                                                               | 10<br>Filled iso-value:           | Intervals<br>Intervals type                          | %.3g   Format     Linear |                                                               | Color segment<br>1.0 | Line display                    | □ Stipple in 2D                                 |                      |      |
|                                                               | Default       Min       Max       | Range mode<br>Custom min<br>Custom max               | Saturate                 |                                                               |                      | Displacement     0     60     1 | Vector display<br>Arrow size<br>Displacement fa | Amplifie le déplacem | ment |
|                                                               | Adapt visualizati                 | on grid                                              |                          |                                                               | Self 💌               | Data source for                 | vector fields                                   |                      |      |
|                                                               | - 0 +                             | Maximum recursion                                    | n level                  |                                                               | Barycenter 💌         | Glyph location                  | Left-aligned 💌                                  |                      |      |
|                                                               | 0.0100                            | Target visualizatior                                 | n error                  |                                                               | Von-Mises 💌          | Tensor display                  |                                                 |                      |      |

Figure 4: Réglages option

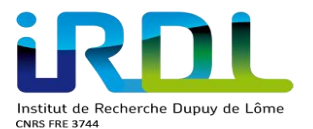

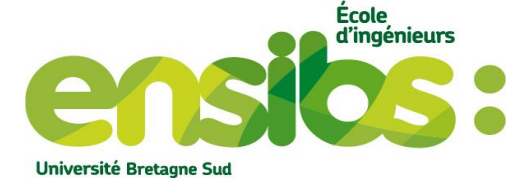

Ces modifications permet de visualiser notre déformée comme suit (figure 5):

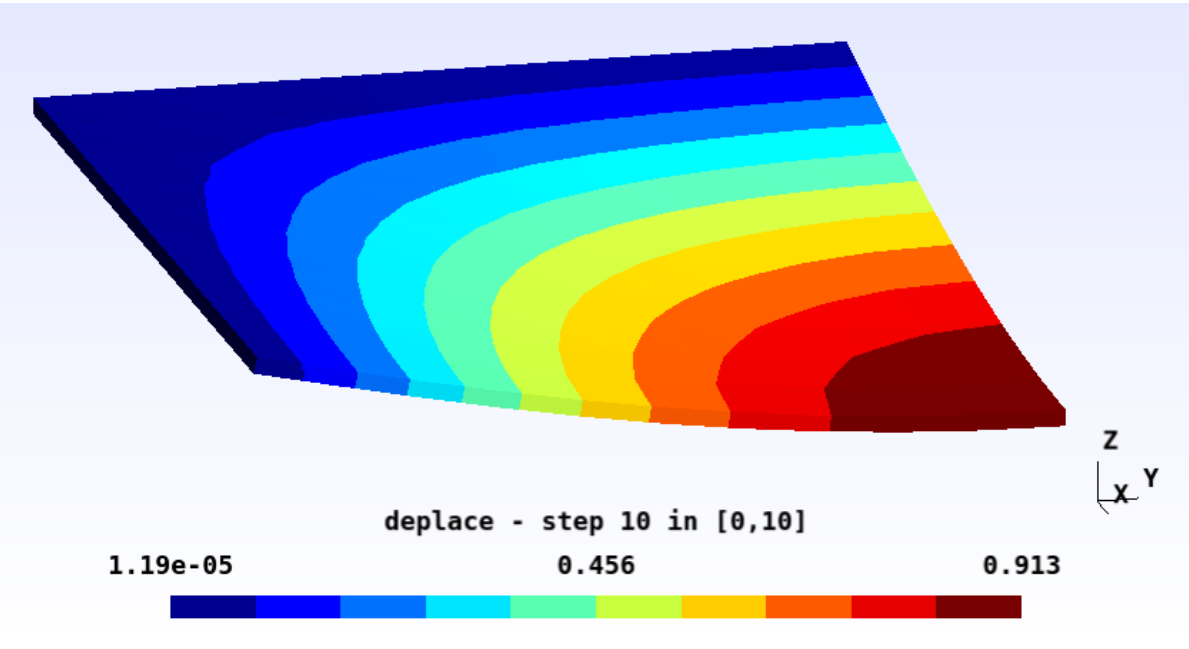

Figure 5: 1/4 plaque sollicitée en pression

Voici la simulation pour le quart de plaque donc celui-ci se déplace au maximum de 0,913 mm au centre. On constate bien que sur les côtés la plaque est en appuie puis grâce aux conditions de symétries cela reproduit le comportement réel d'une plaque entière. Cela est très utile d'utiliser les conditions de symétries lors d'un calcul pour augmenter sa rapidité et diminuer la taille en mémoire.

#### d) Plaque entière :

Pour reproduire la simulation de la plaque entière sous gmsh à l'aide du ¼ de la plaque précédente il suffit d'effectuer les manipulations suivantes. Dans un premier temps ouvrir 4 fois le même fichier « plaque\_deplace\_Gmsh.pos » avec gmsh. Ensuite paramétrer les réglages suivant :

| 8 Options                                                                                         | - View [0]                                                                                                    | 😣 Options - View [1]                                                                                                    |
|---------------------------------------------------------------------------------------------------|----------------------------------------------------------------------------------------------------|----------------------------------------------------------------------------------------------------|
| General<br>Geometry<br>Mesh<br>Solver<br>Post-pro<br>View [0]<br>View [1]<br>View [2]<br>View [3] | General       Axes       Visibility       Transfo       Aspect       Color       Map         Coordinate transformation:       Raise:       I.o       0       X       0       0       0       0       0       0       0       0       0       0       0       0       0       0       0       0       0       0       0       0       0       0       0       0       0       0       0       0       0       0       0       0       0       0       0       0       0       0       0       0       0       0       0       0       0       0       0       0       0       0       0       0       0       0       0       0       0       0       0       0       0       0       0       0       0       0       0       0       0       0       0       0       0       0       0       0       0       0       0       0       0       0       0       0       0       0       0       0       0       0       0       0       0       0       0       0       0       0       0       0       0       0 | General<br>Geometry<br>Mesh<br>Solver<br>Post-pro<br>View [0]       General Axes       Visibility       Transfo       Aspect       Color       Map         Coordinate transformation:       Raise:       0       0       0       0       0         View [0]       0       1.0       0       X       200       0       0         View [1]       0       1.0       0       Y + 0       0       0       0         View [2]       0       0       1.0       Z       0       0       0       0         View [3]       0       Normal raise       Use general transformation expressions       Self       Data source       Deccalage       de 200 en x = large         V0       x       xpression       yquetrie par rapport à x       yquetrie par rapport à x         v2       Z       expression       y2       Z expression |

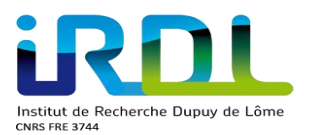

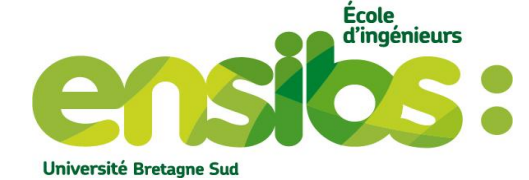

Même méthode pour les deux autres vues

| Options - View [2]                                                                                |                                                                                                    |  |  |  |  |         |                                                                                                   | 8 Options                                                                                                    | - Vie | w [3]              |        |       |      |                                                       |                                                     |          |  |
|---------------------------------------------------------------------------------------------------|----------------------------------------------------------------------------------------------------|--|--|--|--|---------|---------------------------------------------------------------------------------------------------|----------------------------------------------------------------------------------------------------|-------|--------------------|--------|-------|------|-------------------------------------------------------|-----------------------------------------------------|----------|--|
| General<br>Geometry<br>Mesh<br>Solver<br>Post-pro<br>View [0]<br>View [1]<br>View [2]<br>View [3] | General         Axes         Visibility         Transfo         Aspect         Color         Map           Coordinate transformation:         Raise:         0         0         0         0         0         0         0         0         0         0         0         0         0         0         0         0         0         0         0         0         0         0         0         0         0         0         0         0         0         0         0         0         0         0         0         0         0         0         0         0         0         0         0         0         0         0         0         0         0         0         0         0         0         0         0         0         0         0         0         0         0         0         0         0         0         0         0         0         0         0         0         0         0         0         0         0         0         0         0         0         0         0         0         0         0         0         0         0         0         0         0         0         0         0 |  |  |  |  |         | General<br>Geometry<br>Mesh<br>Solver<br>Post-pro<br>View [0]<br>View [1]<br>View [2]<br>View [3] | General         Axes         Visibility         Transfo         Aspect         Color         Ma           Coordinate transformation:         Raise:           1.0         0         X         200         0           0         1.0         0         Y + 200         0         0           0         1.0         Z         0         0         0         0           0         Normal raise         0         0         0         0         0         0 |       |                    |        |       |      | Мар                                                   |                                                     |          |  |
|                                                                                                   | Use general transformation expressions       View [0]     Data source       1     Factor       v0     X expression       v1     Y expression       v2     Z expression                                                                                                    |  |  |  |  | essions |                                                                                                   |                                                                                                    |       | ■ U Vie 1 v0 v1 v2 | Ise ge | neral | tran | Sforma<br>Data :<br>Factor<br>X exp<br>Y exp<br>Z exp | tion exp<br>source<br>ression<br>ression<br>ression | ressions |  |

Figure 6: Réglages options pour le positionnement des vues

Cela nous permet de positionner nos différentes vues dans l'espace pour reproduire notre plaque entière. Ensuite, il est important de vérifier que chacune des vues possèdent les mêmes paramètres lors de la figure 4 (même step, même displacement factor). Ainsi nous devons obtenir cela :

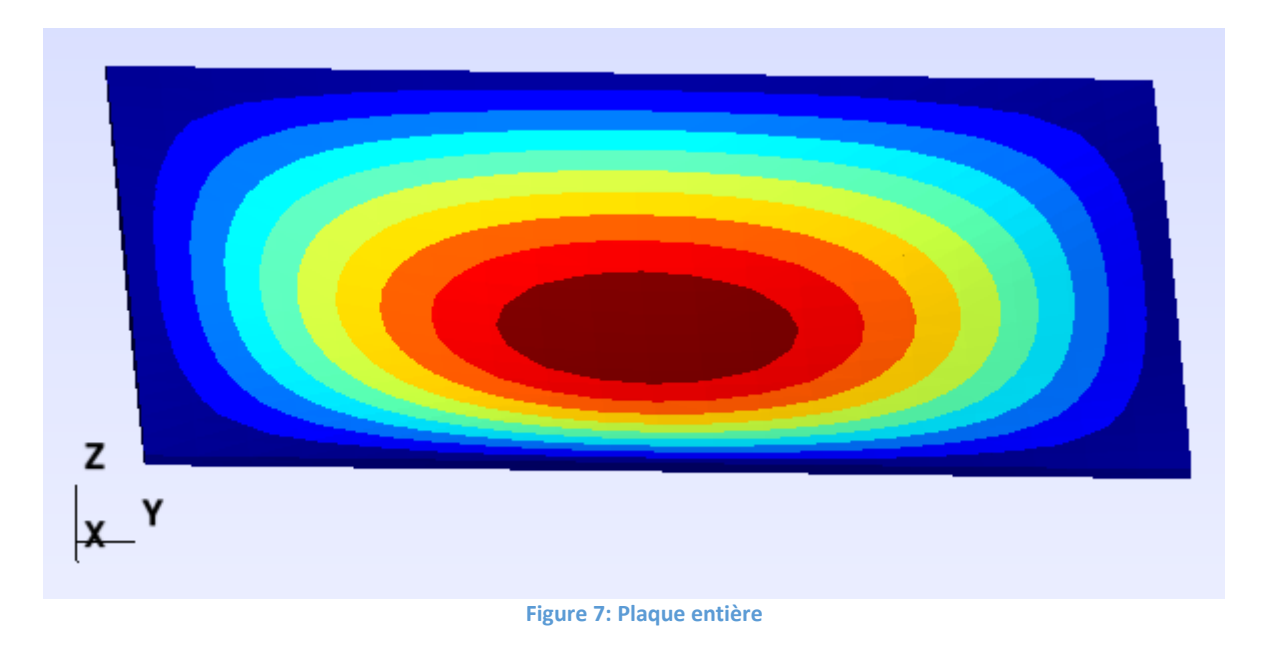

#### e) Affichage des efforts :

Nous allons afficher les efforts externes et internes. Cela nous permettra de savoir si notre mise en donnée est bonne. En effet on peut visualiser le sens des efforts, leur intensité donc savoir si nous nous sommes trompés ou non. Pour cela il faut sous gmsh ouvrir les 2 fichiers suivant « FORCE\_GENE\_INT\_ Gmsh.pos et FORCE\_GENE\_EXT\_Gmsh.pos » et modifier légèrement les options (figure 8) :

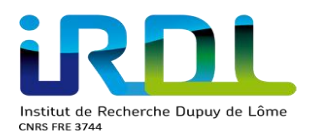

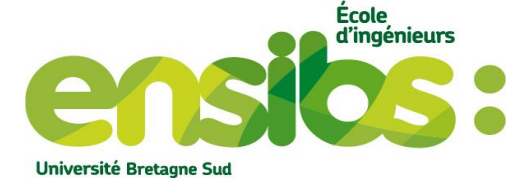

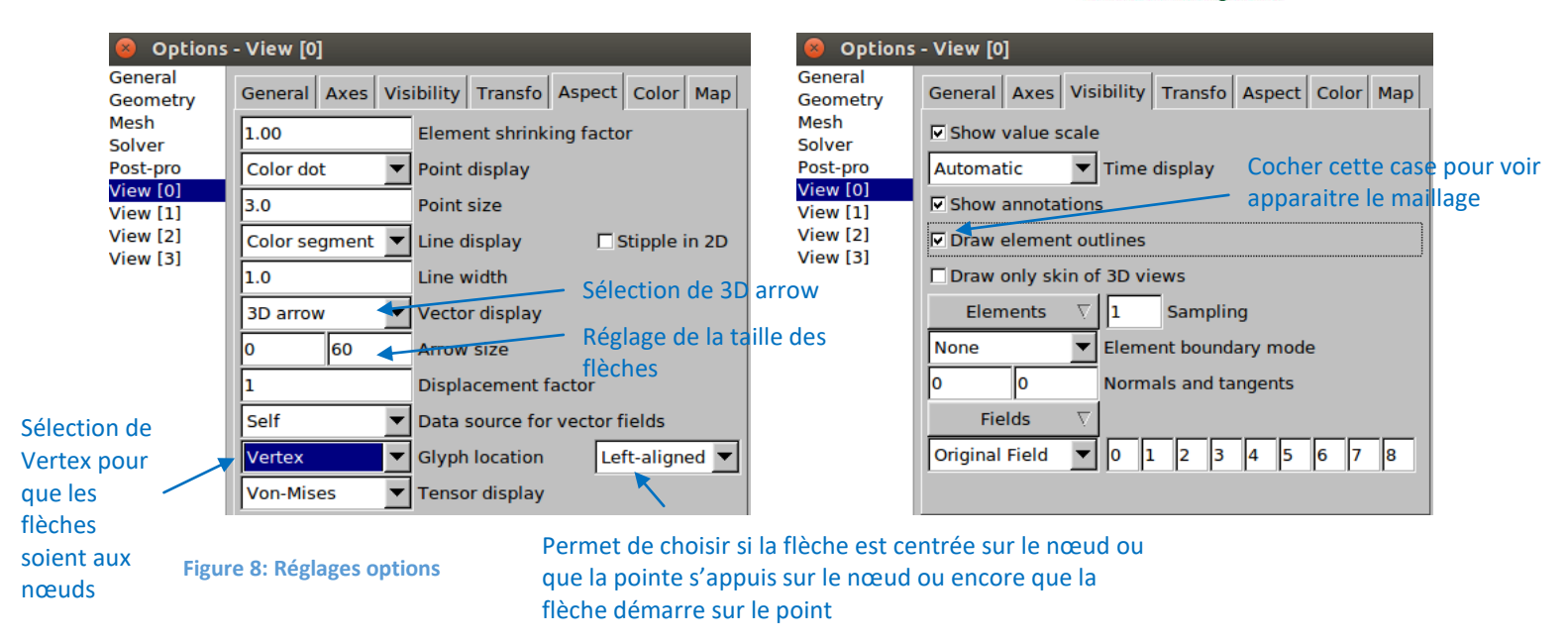

Appliquer le même réglage pour l'autre force pour voir apparaître les efforts internes et externes comme ci-contre :

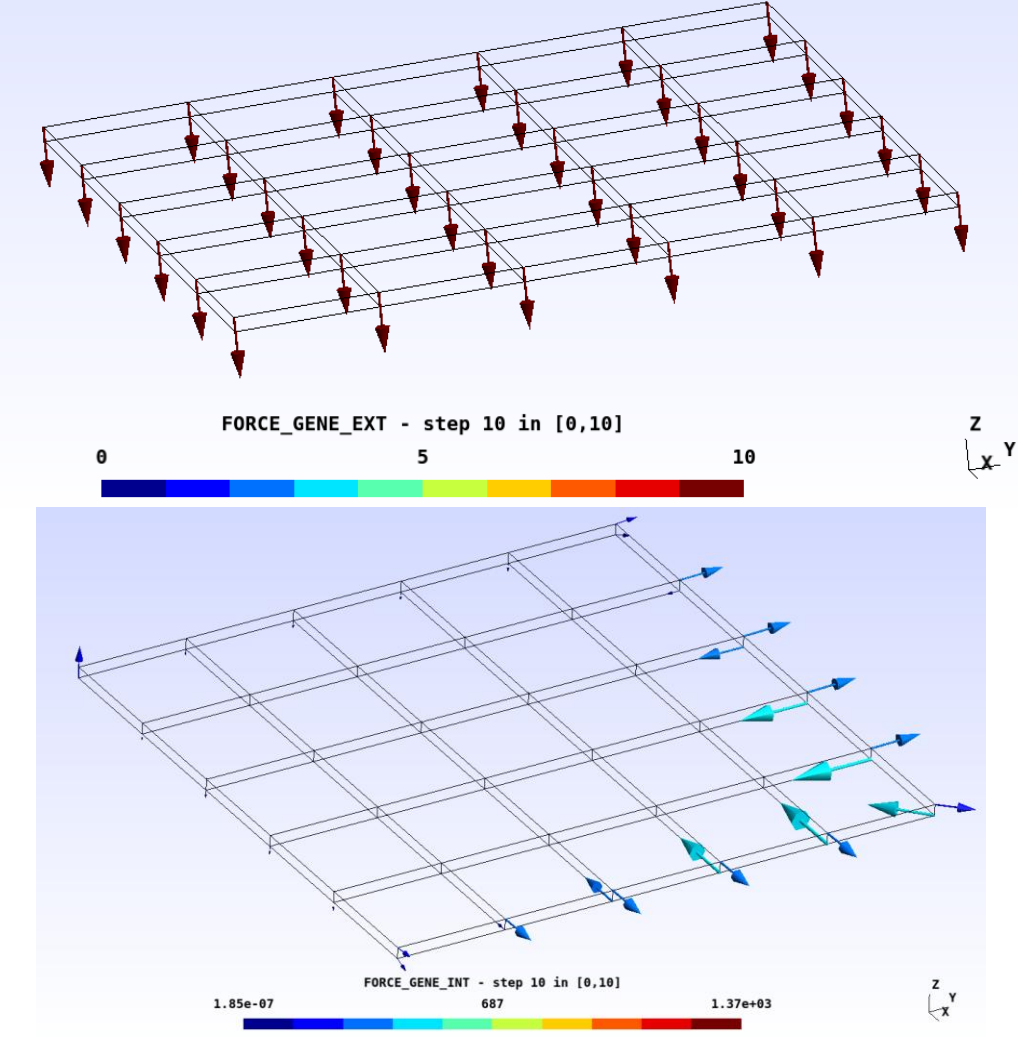

Figure 9: Affichage des efforts internes et externes

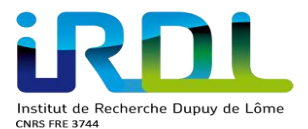

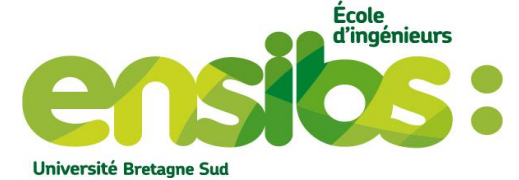

On peut ainsi voir si notre mise en donnée est correcte. On remarque que pour nos efforts externes notre effort de type ponctuel est bien appliqué vers le bas sur tous les nœuds de la face du dessus (121 nœuds). Cependant pour nos efforts internes cela reflète nos moments ce qui permettent aux frontières de symétrie de la plaque à rester verticales, c'est-à-dire, on visualise la répartition des efforts dans l'épaisseur ce qui va conduire à des moments de flexion.

### III) Torseurs de réactions :

a) Obtention des torseurs de réactions

Pour aller plus loin, il est possible grâce à un fichier.maple de récupérer nos torseur de réactions liés à nos conditions limites. Ce fichier nous permet d'obtenir des grandeurs sous forme de tableau. Pour le créer il suffit avec le mot clé « avec plus visualisation » de suivre les étapes suivantes :

| >>>> temps fin (1) atteint <<<<< 1                                                                                                    |                                                                                                    |                                   |
|----------------------------------------------------------------------------------------------------|----------------------------------------------------------------------------------------------------|-----------------------------------|
| <pre>&gt;&gt;&gt; temps fin (1) atteint &lt;&lt;&lt;&lt; 1 ================================</pre>                                                                                                    | active ========<br>? (rep 1)<br>? (rep 2)<br>(rep 3)<br>? (rep 4)<br>? (rep 5)<br>? (rep 6)<br>? (rep 7)<br>? (rep 8)<br>? (rep 9)<br>(rep 0 ou f)<br>points au format maple ====== |                                   |
| <pre>=== choix des increments utilises pour l'initialis<br/>=<br/>option par defaut : tous les increments<br/>choix d'un nombre plus petit d'increment<br/>reponse ? 1  On veut tous les incréments se</pre> | ation de la visualisation ===<br>(rep 1)<br>(rep 2)                                                                                                    | otenir si on veut ur<br>pécifique |
| exemples<br>                                                                                                    | cni<br>cmv<br>cg<br>▲ ani Le menu suivant a<br>visu<br>f                                                                                                    | pparaît                           |

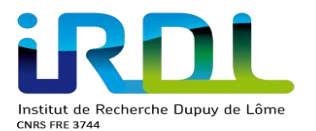

#### ROMAN Gaëtan

ENSIBS – Mécatronique 2<sup>ème</sup> année

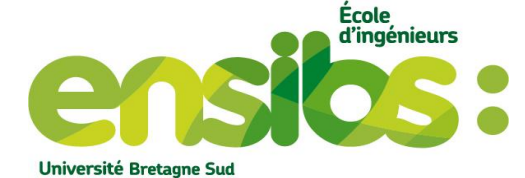

.....choix numeros d'increment: cni .....choix du ou des maillages a visualiser: CMV .....choix grandeurs: cg .....animation\_maple: ani .....visualisation: visu arret visualisation interactive pour format maple: f nos grandeurs -> rep : glo grandeurs globales torseurs de reactions -> rep : tre moyenne, maxi, mini etc. sur ref N -> rep : smN moyenne, maxi, mini etc. sur ref E -> rep : smE ddl aux noeuds -> rep : noe ddl etendu aux noeuds -> rep : net ? grandeur particuliere aux noeuds -> rep : nop ? grandeurs generique aux elements -> rep : ele grandeurs particulieres aux elements -> rep : elp grandeurs tensorielles aux elements -> rep : elt -> rep : sty style de sortie pour accepter la valeur par defaut -> rep : o pour arreter les questions -> rep : fin (ou f) reponse ? tre Permet d'obtenir nos torseurs ----- maillage: plaque\_quad liste des ref de torseur de reaction disponibles: >>> N\_bas\_droit N\_bas\_arriere N\_gauche N\_avant ref que vous voulez visualiser (rep grandeurs?) toutes les ref (rep par defaut) (rep : to) effacer la liste actuelle (rep : ef) (pour terminer tapez : fin (ou f) ) grandeur ? to 🚽\_\_\_\_ ---- maillage: plaque\_quad liste des ref de torseur de reaction disponibles: >>> N\_bas\_droit N\_bas\_arriere N\_gauche N\_avant liste des ref de torseur actuellement a sortir: <<<: N\_bas\_droit N\_bas\_arriere N\_gauche N\_avant Appuyer sur « f » afin d'arriver sur le menu ci-dessous 

| sauvegarde des commandes de visualisa <u>tion</u> | ÷   | (rep 1)          |
|---------------------------------------------------|-----|------------------|
| visualisation automatique                         | ?   | (rep 2)          |
| visualisation au format vrml ?                    |     | (гер 3)          |
| visualisation par fichier de points, format maple | ?   | (rep 4)          |
| visualisation au format geomview                  | ?   | (rep 5)          |
| visualisation au format Gid                       | ?   | (rep 6)          |
| changement de fichier de commande .CVisu          | ?   | (rep 7)          |
| visualisation au format Gmsh                      | ?   | (rep 8)          |
| nom grandeurs actuelles accessibles globalement   | ?   | (rep 9)          |
| fin                                               |     | (rep 0 ou f)     |
| reponse ? 1                                       | ix  |                  |
|                                                   |     |                  |
| ========= choix du module de visualisation inter  | гас | tive =========== |
| sauvegarde des commandes de visualisation         | ?   | (rep 1)          |
| visualisation automatique                         | ?   | (rep 2)          |
| visualisation au format vrml ?                    |     | (гер 3)          |
| visualisation par fichier de points, format maple | ?   | (rep 4)          |
| visualisation au format geomview                  | ?   | (rep 5)          |
| visualisation au format Gid                       | ?   | (гер б)          |
| changement de fichier de commande .CVisu          | ?   | (rep 7)          |
| visualisation au format Gmsh                      | ?   | (гер 8)          |
| nom grandeurs actuelles accessibles globalement   | ?   | (rep 9)          |
| fin                                               |     | (rep 0 ou f)     |
| reponse ? f                                       |     |                  |
| On quitte                                         |     |                  |
| temps_user:0/00:00:11.05 system:0/00:00:00.45 ree | l:0 | /00:04:50.81     |
|                                                   |     |                  |
|                                                   |     | =======          |
| fin HEREZH++                                      |     |                  |
|                                                   |     |                  |

Figure 10: Création fichier.maple

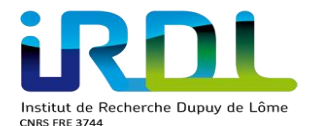

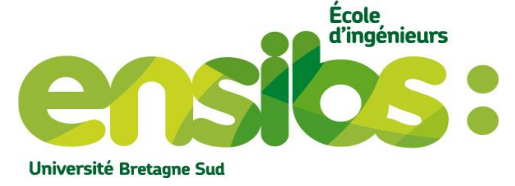

Une fois ce fichier crée il est nécessaire de relancer le calcul pour obtenir nos torseurs de réactions. Notre fichier.maple se présente ainsi :

La colonne 1 correspond au temps donc nos incréments. Les autres sont liés aux composantes de nos torseurs de réactions.

|                |                     |                     |                     | iscuis de le       | 0000000               |                      |
|----------------|---------------------|---------------------|---------------------|--------------------|-----------------------|----------------------|
|                | #4 24 (nomb         | re de torseur       | 's et nombre t      | otal de gran       | deurs associe         | es)                  |
|                | # N bas droit       | [2]Rx [3]R          | .v [4]Rz [5]        | Mx [6]Mv [         | 71Mz :                | ,                    |
| Nos références | # N bas arrie       | re [8]Rx [9         | ) Rv [10]Rz         | [11]Mx [12]        | Mv [13]Mz :           |                      |
|                |                     |                     |                     |                    |                       |                      |
|                | # N_gauche [        | 14]RX [15]Ry        | / [16]RZ [17        | JMX [18]MY         | [19]MZ ;              |                      |
|                | # N_avant [2        | 0]Rx [21]Ry         | [22]Rz [23]         | Mx [24]My          | [25]Mz ;              |                      |
|                | # Colonne 1         |                     |                     |                    |                       |                      |
|                |                     |                     | Colonne 5           | 1                  |                       |                      |
| #incrément 1   |                     | Colonne 15          |                     |                    |                       |                      |
| 1.00000000000  | 00e-01              |                     |                     |                    |                       |                      |
|                | [RX]                | [RY]                | [RZ]                | (MX]               | [MY]                  | [MZ]                 |
| N_bas_droit    | 0.0000000000000e+00 | 0.000000000000e+00  | -4.723148233668e+01 | -4.461412927749e+0 | )3 -4.020947538312e-0 | 1 0.000000000000e+00 |
| N_bas_arriere  | 0.000000000000e+00  | 0.00000000000e+00   | -4.723148232049e+01 | 4.020947537519e-01 | 4.461412926861e+03    | 0.000000000000e+00   |
| N gauche       | -8.387334890390e-02 | 0.000000000000e+00  | 0.00000000000e+00 ( | .0000000000000e+00 | 1.590341031796e+03 6  | .083173884311e+03    |
| N_avant        | 0.00000000000e+00   | -8.387335556085e-02 | 0.00000000000e+00   | -1.590341031820e+0 | )3 0.000000000000e+00 | -6.083173884679e+03  |

Il y a au total 10 incréments dont le premier correspond à notre pas de temps 0,1s jusqu'à notre temps fin 1s

| #incrément 10  |                     |                     |                      |                      |                     |                       |  |
|----------------|---------------------|---------------------|----------------------|----------------------|---------------------|-----------------------|--|
| 1.000000000000 | )e+00               |                     |                      |                      |                     |                       |  |
|                | [RX]                | [RY]                | [RZ]                 | [MX]                 | [MY]                | [MZ]                  |  |
| N_bas_droit    | 0.000000000000e+00  | 0.000000000000e+00  | -4.969049513980e+02  | -4.117729480279e+04  | -7.072731425398e+0  | 0.000000000000e+00    |  |
| N_bas_arriere  | 0.000000000000e+00  | 0.000000000000e+00  | -4.969049513771e+02  | 7.072731425332e+00   | 4.117729480139e+04  | 0.000000000000e+00    |  |
| N_gauche       | -9.749850480631e-03 | 0.000000000000e+00  | 0.000000000000e+00   | 0.000000000000e+00 1 | .936325820643e+04 2 | 2.654975785363e+05    |  |
| N_avant        | 0.000000000000e+00  | -9.749875613153e-03 | 3 0.000000000000e+00 | -1.936325820652e+04  | 0.000000000000e+00  | 0 -2.654975785378e+05 |  |
|                |                     |                     |                      |                      |                     |                       |  |

#### Figure 11: Fichier.maple

La figure 11 présente nos torseurs mais cela a été ré-organisé sinon les résultats sont exposés par lignes et colonnes. Chaque ligne est liée à son incrément donc possède à la suite ces grandeurs identifié par colonne. Sachant que RX, RY et RZ correspondent aux composantes de notre résultante et MX, MY et MZ à celles de nos moments.

$$\left\{ T_{pi\acute{e}ce \rightarrow environnement} \right\}_{point \ de \ coordonn\acute{e}s \ (0,0,0)} = \begin{cases} Rx & Mx \\ Ry & My \\ Rz & Mz \end{cases}_{(x,y,z)}$$

#### b) Vérification des valeurs des torseurs

L'objectif est de comprendre comment sont calculés ces torseurs de réactions. Prenons comme exemple la référence N\_bas\_droit et N\_bas\_arriere.

**Explication :** Notre plaque est constituée de 363 nœuds dont 3 couches de nœuds sur l'épaisseur donc 121 nœuds sur une couche. On applique sur nos nœuds de la face du dessus un effort de 10N selon z soit 1210N.

Vérifions cette valeur :

Pour nos deux références N\_bas\_droit et N\_bas\_arriere, ces nœuds sont seulement bloqués selon z donc il y aura un effort selon ce même axe. Pour retrouver 1210 N il suffit de sommer ces 2 résultantes : Rz = -496,9 - 496,9 = -993,8N

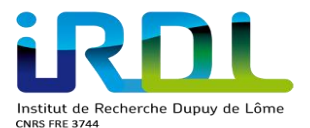

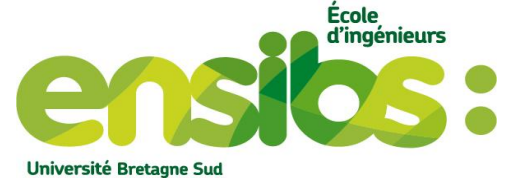

Il y a une différence, en faite cela est dû à nos références car en effet, le nœud 1 appartient aux deux références donc cette effort à ce nœud sera ajouté une fois en trop comme on peut le voir dans notre fichier.her :

Il est constitué de notre maillage, il possède :

- Le Nombre de nœuds, le nombre d'éléments, la dimension de la structure etc
- Les coordonnées des différents nœuds
- Les références des nœuds (N\_bas\_droit etc)
- Nos éléments créés via les nœuds
- Les références de nos éléments

On observe cela :

| N_droit   | 1       | 2          | 3     | 4    | 5   | 6   | 7   | 8   | 9   | 10  | 11  | 12    | 13    | 14     | 15       | 16       |            |
|-----------|---------|------------|-------|------|-----|-----|-----|-----|-----|-----|-----|-------|-------|--------|----------|----------|------------|
| 17        | 18      | 19         | 20    | 21   | 22  | 23  | 24  | 25  | 26  | 27  | 28  | 29    | 30    | 31     | 32       |          |            |
| 33        |         |            |       |      |     |     |     |     |     |     |     |       |       |        |          |          |            |
| N_gauche  | 331     | 332        | 333   | 334  | 335 | 336 | 337 | 338 | 339 | 340 | 341 | . 342 | 343   | 344    | 345      | 346      | <          |
| 347       | 348     | 349        | 350   | 351  | 352 | 353 | 354 | 355 | 356 | 357 | 358 | 359   | 360   | 361    | 362      |          |            |
| 363       |         |            |       |      |     |     |     |     |     |     |     |       |       |        |          |          |            |
| N_avant   | 31      | 32         | 33    | 64   | 65  | 66  | 97  | 98  | 99  | 130 | 131 | 132   | 163   | 164    | 165      | 196 <    | <b>—</b>   |
| 197       | 198     | 229        | 230   | 231  | 262 | 263 | 264 | 295 | 296 | 297 | 328 | 329   | 330   | 361    | 362      |          |            |
| 363       |         |            |       |      |     |     |     |     |     |     |     |       |       |        |          |          |            |
| N_haut_dr | oit     | 3          | 6     | 9    | 12  | 15  | 18  | 21  | 24  | 27  | 30  | 33    |       | ófóron | and an   | nouid    | c utilicác |
| N_haut_ga | uche    | 333        | 336   | 339  | 342 | 345 | 348 | 351 | 354 | 357 | 360 | 363   | Les m | ereren | Les des  | nœuu     | 5 utilises |
| N_haut_ar | гіеге   | 3          | 36    | 69   | 102 | 135 | 168 | 201 | 234 | 267 | 300 | 333   | pour  | nos co | nditions | s limite | es         |
| N_haut_av | ant     | 33         | 66    | 99   | 132 | 165 | 198 | 231 | 264 | 297 | 330 | 363   | 1     |        |          |          |            |
| N_bas_dro | it      | (1)        | 4     | 7    | 10  | 13  | 16  | 19  | 22  | 25  | 28  | 31 <  |       |        |          |          |            |
| N_test 31 |         | $\bigcirc$ |       |      |     |     |     |     |     |     |     |       |       |        |          |          |            |
| N_bas_gau | che     | 331        | 334   | 337  | 340 | 343 | 346 | 349 | 352 | 355 | 358 | 361   |       |        |          |          |            |
| N_bas_arr | iere    | (1)        | 34    | 67   | 100 | 133 | 166 | 199 | 232 | 265 | 298 | 331   |       |        |          |          |            |
| N_bas_ava | nt      | 31         | 64    | 97   | 130 | 163 | 196 | 229 | 262 | 295 | 328 | 361 < |       |        |          |          |            |
| N_arriere | _droit  | 1          | 2     | 3    |     |     |     |     |     |     |     |       |       |        |          |          |            |
| N_arriere | _gauche | 331        | L 332 | 2 33 | 3   |     |     |     |     |     |     |       |       |        |          |          |            |
| N_avant_d | roit    | 31         | 32    | 33   |     |     |     |     |     |     |     |       |       |        |          |          |            |
| N_avant_g | auche   | 361        | 362   | 363  |     |     |     |     |     |     |     |       |       |        |          |          |            |
| N_haut_ar | riere_c | Iroit      | 3     |      |     |     |     |     |     |     |     |       |       |        |          |          |            |
| N_haut_ar | riere_g | jauche     | 333   |      |     |     |     |     |     |     |     |       |       |        |          |          |            |
| N_haut_av | ant_gau | Jche       | 363   |      |     |     |     |     |     |     |     |       |       |        |          |          |            |
| N_haut_av | ant_dro | oit        | 33    |      |     |     |     |     |     |     |     |       |       |        |          |          |            |
| N_bas_arr | iere_dr | oit        | 1     |      |     |     |     |     |     |     |     |       |       |        |          |          |            |
| N_bas_arr | iere_ga | auche      | 331   |      |     |     |     |     |     |     |     |       |       |        |          |          |            |
| N_bas_ava | nt_gaud | the 3      | 361   |      |     |     |     |     |     |     |     |       |       |        |          |          |            |
| N_bas_ava | nt_droi | it 3       | 31    |      |     |     |     |     |     |     |     |       |       |        |          |          |            |
|           |         |            |       |      |     |     |     | 1   | c / |     |     |       |       |        |          |          |            |

Figure 12: Une partie des références des noeuds

D'ailleurs on peut voir que l'effort au nœud 1 n'est pas négligeable puisque celui-ci est conséquent d'après la figure suivante :

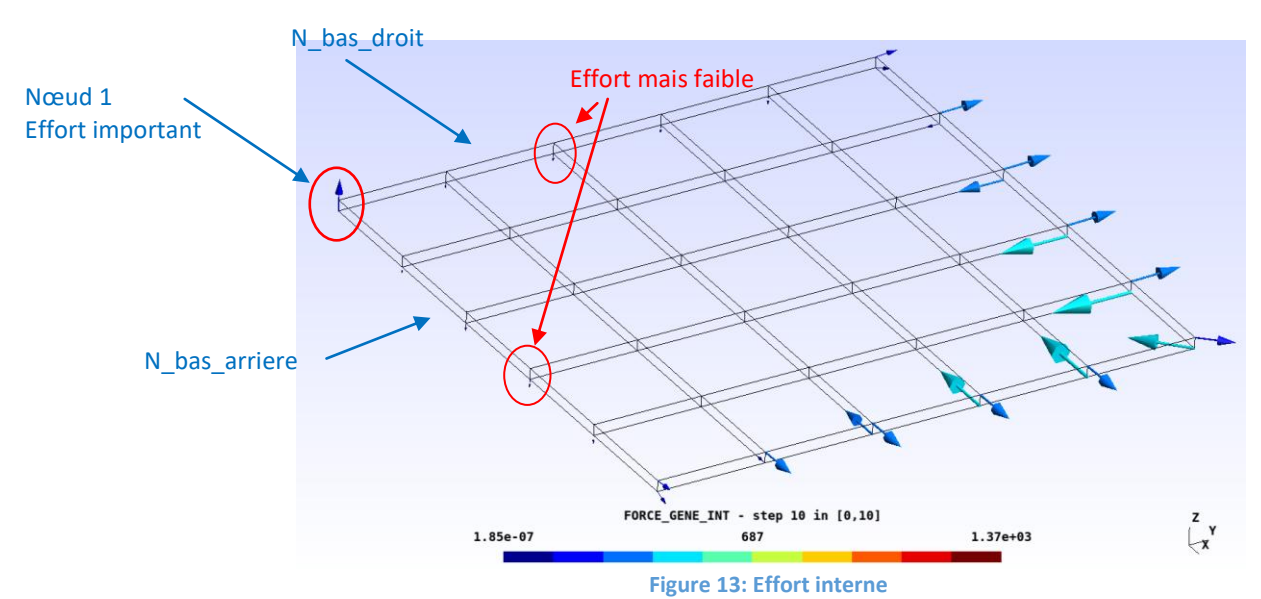

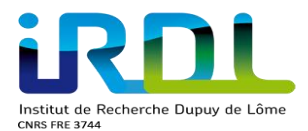

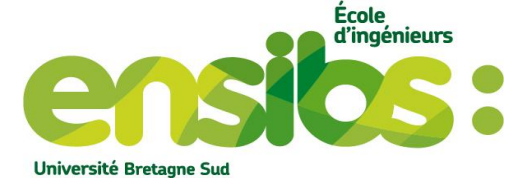

Pour connaitre les efforts sur chaque nœud lié à nos conditions une méthode est de modifier légèrement la fin du fichier.info comme suit :

| para_affichage #               |                                                                                                    |
|--------------------------------|----------------------------------------------------------------------------------------------------|
| # PARAMETRE   VALEUR<br>#      | <br> <br>                                                                                                    |
| FREQUENCE_SORTIE_FIL_DU_C      | CALCUL 1                                                                                                    |
| #                              |                                                                                                    |
| resultats #pas_de_s<br>COPIE 0 | sortie_finale_                                                                                                    |
| _fin_point_info_               | Mettre cela en commentaire<br>Lorsque le calcul sera de nouveau calculé il y aura différent<br>fichier créé dont :                        |
|                                | <ul> <li>Plaque.reac possédant nos réactions sur chaque<br/>nœud</li> <li>Plaqque.ddl possédant les déplacements des<br/>nœuds</li> </ul> |

A la fin du fichier.reac, celui-ci récapitule nos efforts individuels sur chacun de nos nœuds :

```
1
    0 0 216.10753227887807
    0 0 -37.454918402243244
4
7
    0 0 -44.314137129626673
10
     0 0 -91.097174091444444
     0 0 -56.940770727036892
13
16
     0 0 -109.07453762728187
19
     0 0 -59.825686145806543
22
     0 0 -109.10982915642093
     0 0 -59.647230681311498
25
28
     0 0 -110.58041125553714
31
     0 104.27637522545103 -34.885737560268268
```

On remarque que le nœud 1 possède un effort important donc d'après nos calculs précédents, il ne faut pas ajouter deux fois la valeur du nœud 1, on obtient cela :

Rz = -496,9 - 496,9 - 216,1 = -1209,9N

Le résultat est ainsi cohérent avec notre type d'effort.

Pour ne pas reproduire cette erreur il suffit de modifier le fichier.her c'est-à-dire de retirer notre nœud 1 de ces deux références et de prendre qu'une seule référence possédant ce nœud (voir figure 14).

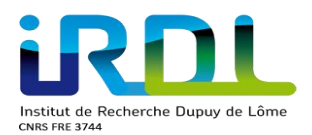

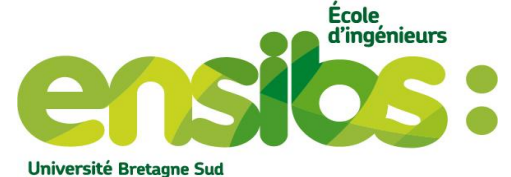

|   | N_gauche<br>347                    | 331<br>348 | 332<br>349 | 333<br>350 | 334<br>351 | 335<br>352 | 336<br>353 | 337<br>354 | 338<br>355 | 339<br>356 | 340<br>357 | 341<br>358 | 342<br>359 | 343<br>360 | 344<br># Sans | 345<br>les no  | 346<br>0euds 36: | 1 362 363 | <br> |
|---|------------------------------------|------------|------------|------------|------------|------------|------------|------------|------------|------------|------------|------------|------------|------------|---------------|----------------|------------------|-----------|------|
|   | N_avant                            | 31<br>198  | 32         | 33<br>230  | 64<br>231  | 65<br>262  | 66         | 97<br>264  | 98<br>295  | 99<br>296  | 130<br>297 | 131<br>328 | 132<br>329 | 163<br>330 | 164<br># Sans | 165<br>les noe | 196<br>20ds 361  | 362 363   | <br> |
|   | N ligne a                          | vant da    | auche 3    | 61 362     | 363 #      | Avec le    | s noeud    | s 361 3    | 62 363     |            | 227        | 520        | 525        | 550        |               |                |                  | 502 505   |      |
|   | N haut dr                          | oit        | 3          | 6          | 9          | 12         | 15         | 18         | 21         | 24         | 27         | 30         | 33         |            |               |                |                  |           |      |
|   | N_haut_ga                          | uche       | 333        | 336        | 339        | 342        | 345        | 348        | 351        | 354        | 357        | 360        | 363        |            |               |                |                  |           |      |
|   | N_haut_ar                          | riere      | 3          | 36         | 69         | 102        | 135        | 168        | 201        | 234        | 267        | 300        | 333        |            |               |                |                  |           |      |
|   | N_haut_av                          | ant        | 33         | 66         | 99         | 132        | 165        | 198        | 231        | 264        | 297        | 330        | 363        |            |               |                |                  |           |      |
|   | N_bas_dro                          | it         | 4          | 7          | 10         | 13         | 16         | 19         | 22         | 25         | 28         | 31         | #Sans      | le no      | eud 1 🔼       |                |                  |           |      |
|   | N_test 31                          |            |            |            |            |            |            |            |            |            |            |            |            |            |               |                |                  |           |      |
|   | N_bas_gau                          | che        | 331        | 334        | 337        | 340        | 343        | 346        | 349        | 352        | 355        | 358        | 361        | _          |               |                |                  |           |      |
|   | N_bas_arr                          | iere       |            | 34         | 67 1       | 00 1       | .33 1      | 66 1       | .99 2      | 32 2       | 65 2       | 98 3       | 31 #S      | ans le     | noeud 1       | -              |                  | -         |      |
|   | N_bas_ava                          | nt         | 31         | 64         | 97         | 130        | 163        | 196        | 229        | 262        | 295        | 328        | 361        |            |               |                |                  |           |      |
|   | N_arriere                          | _droit     | 1          | . 2        |            | -          |            |            |            |            |            |            |            |            |               |                |                  |           |      |
|   | N_arriere                          | _gaucne    | 2 33       | 1 33       | 2 33       | 3          |            |            |            |            |            |            |            |            |               |                |                  |           |      |
|   | N_avant_o                          | rott       | 31         | 32         | 33         |            |            |            |            |            |            |            | Mod        | dificat    | tions d       | oc rófa        | óronco           | c         |      |
|   | N_avanc_y                          | riere (    | 1001       | 302        | 202        |            |            |            |            |            |            |            | IVIO       | inicat     | lions u       | estell         | erence           | 3         |      |
|   | N haut ar                          | riere d    | auche      | 333        |            |            |            |            |            |            |            |            |            |            |               |                |                  |           |      |
|   | N haut av                          | ant dau    | iche       | 363        |            |            |            |            |            |            |            |            |            |            |               |                |                  |           |      |
|   | N baut av                          | ant dro    | oit        | 33         |            |            |            |            |            |            |            |            |            |            |               |                |                  |           |      |
| C | N bas arr                          | iere dr    | oit        | 1          | #Ave       | c le No    | eud 1      | >          |            |            |            |            |            |            |               |                |                  |           |      |
|   | N bas arr                          | tere ga    | uche       | 331        |            | - 1        |            |            |            |            |            |            |            |            |               |                |                  |           |      |
|   | N bas ava                          | nt gaud    | he         | 361        |            |            |            |            |            |            |            |            |            |            |               |                |                  |           |      |
|   | N bas ava                          | nt droi    | lt         | 31         |            |            |            |            |            |            |            |            |            |            |               |                |                  |           |      |
|   | Figure 14: Modification des noeuds |            |            |            |            |            |            |            |            |            |            |            |            |            |               |                |                  |           |      |

Puis de rajouter ces références dans notre fichier.info et de relancer le calcul :

#----# nom du maillage | Ref noeud | Blocages
#----N\_bas\_droit UZ
N\_bas\_arriere UZ
N\_bas\_arriere\_droit UZ
N\_gauche UX
N\_avant UY
N\_ligne\_avant\_gauche 361 362 363

On obtient ainsi de nouveau résultat dans notre fichier.maple :

| Temps fin 1s <=> Incrément 10<br>1.00000000000e+00 |                     |                     |                     |                       |                       |                    |  |  |  |  |  |  |
|----------------------------------------------------|---------------------|---------------------|---------------------|-----------------------|-----------------------|--------------------|--|--|--|--|--|--|
|                                                    | [RX]                | [RY]                | [RZ]                | [MX]                  | [MY]                  | [MZ]               |  |  |  |  |  |  |
| N_bas_droit                                        | 0.00000000000e+00   | 0.000000000000e+00  | -7.129304327770e+02 | -4.117612376773e+04   | -2.597887641017e+00   | 0.00000000000e+00  |  |  |  |  |  |  |
| N_bas_arriere                                      | 0.00000000000e+00   | 0.00000000000e+00   | -7.129304327851e+02 | 2.597887640989e+00 4  | 1.117612376740e+04 0  | .0000000000000e+00 |  |  |  |  |  |  |
| N_bas_arriere_droit                                | 0.00000000000e+00   | 0.00000000000e+00   | 2.161075322789e+02  | 4.474480463554e+00 -4 | 1.474480463554e+00 0  | .0000000000000e+00 |  |  |  |  |  |  |
| N_gauche                                           | 3.545174104118e+02  | 0.00000000000e+00   | 0.00000000000e+00   | 0.000000000000e+00 1. | .806397130773e+04 2.3 | 300457414133e+05   |  |  |  |  |  |  |
| N_avant                                            | 0.00000000000e+00   | 3.545174104014e+02  | 0.00000000000e+00   | -1.806397130782e+04 ( | 0.00000000000e+00 -2  | 2.300457414133e+05 |  |  |  |  |  |  |
| N_ligne_avant_gauche                               | -3.545804965964e+02 | -3.545804965943e+02 | 2 0.00000000000e+00 | -1.299634880870e+03   | 1.299634880882e+03    | 2.055567165371e-07 |  |  |  |  |  |  |

Figure 15: Torseur de réaction

Vérification :

Rz = -712,9 - 712,9 + 216,1 = -1209,7N => c'est correct

Pour calculer les moments de nos références, il suffit de transporter nos réactions individuels de nos nœuds au point supposé A de coordonnées (0,0,0) puis de sommer tous ces moments.

Formule utilisé :  $\overrightarrow{M_A} = \overrightarrow{M_{noeud_l}} + \overrightarrow{A Noeud_l} \wedge \overrightarrow{R_{noeud_l}}$ 

Les distances de nos nœuds par rapport au point de coordonnées (0,0,0) se trouve dans le fichier.ddl.

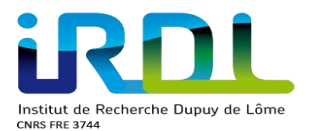

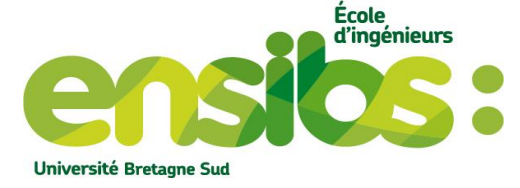

Exemple :

N bas arriere droit possède le nœud 1 Numéro du nœud Dans le fichier.ddl on observe : Numero : [1]\*\*\*\*////, du maillage: <1> ======== Coord t=0 : 0 0 0 , Coord a t : 0.02070487972524673 0.02070487972524444 0 , <Coord a t+dt: 0.02070487972524673 0.02070487972524444 0 , Coordonnée du nœud 6 Ddl a <<0>>> <<t>> ( et variation) <<tdt>>> (et variation) : X1 = 0, 0.02070487972524673 ( 0.02070487972524673), 0.02070487972524673 (0.02070487972524673); X2 = 0, 0.02070487972524444 ( 0.02070487972524444), 0.02070487972524444 (0.02070487972524444 ); X3 = 0 ( Ο, 0), Effort du noeud R Xi 0 ( 0); Ο, R X1 = 0 ( 0), 0 ( 0); R X2 = 0 ( 0, 0), 0 ( 0); R X3 = 0, 216.1075322788781 (216.1075322788781), 216.1075322788781 (216.1075322788781 ); FORCE GENE EXT Coordonnee dim= 3 0 0 0 FORCE GENE INT Coordonnee dim= 3 0.00021669324523365674 0.0002166938741785529 216.10753227887807

Appliquons la formule précédente :

$$\overrightarrow{M_{A}} = \overrightarrow{M_{noeud_{1}}} + \overrightarrow{A \ Noeud_{1}} \wedge \overrightarrow{R_{noeud_{1}}}$$
$$\overrightarrow{M_{A}} = \overrightarrow{0} + \begin{pmatrix} 0,0207\\0,0207\\0 \end{pmatrix} \wedge \begin{pmatrix} 0\\0\\216,1 \end{pmatrix} = \begin{pmatrix} 4,47\\-4,47\\0 \end{pmatrix}$$

On retrouve bien les mêmes valeurs que sur la figure 15.

Appliquons cette même formule mais sur la référence N\_bas\_droit qui possède les nœuds suivant : 4 7 10 13 16 19 22 25 28 31

| Noeuds | Coordonr | nées des r | noeuds | Efforts selon z | Moments des nœuds en A |         |   |  |
|--------|----------|------------|--------|-----------------|------------------------|---------|---|--|
|        | Х        | Y          | Z      | Rz individuel   | Х                      | Y       | Z |  |
| 4      | 0,01005  | 10,021     | 0      | -37,45          | -375,3                 | 0,376   | 0 |  |
| 7      | 0,00105  | 20,022     | 0      | -44,31          | -887                   | 0,0405  | 0 |  |
| 10     | -0,00465 | 30,022     | 0      | -91,09          | -2734,7                | -0,424  | 0 |  |
| 13     | -0,00736 | 40,022     | 0      | -56,94          | -2278,9                | -0,419  | 0 |  |
| 16     | -0,00771 | 50,021     | 0      | -109,07         | -5455 <i>,</i> 8       | -0,841  | 0 |  |
| 19     | -0,00657 | 60,018     | 0      | -59,83          | -3590,9                | -0,393  | 0 |  |
| 22     | -0,00476 | 70,015     | 0      | -109,11         | -7219,2                | -0,491  | 0 |  |
| 25     | -0,00302 | 80,010     | 0      | -59,65          | -4772,6                | -0,18   | 0 |  |
| 28     | -0,00178 | 90,005     | 0      | -110,58         | -9952 <i>,</i> 8       | -0,197  | 0 |  |
| 31     | -0,00136 | 100        | 0      | -34,89          | -3489                  | -0,0475 | 0 |  |

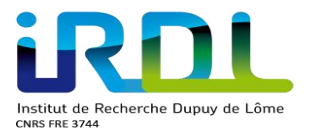

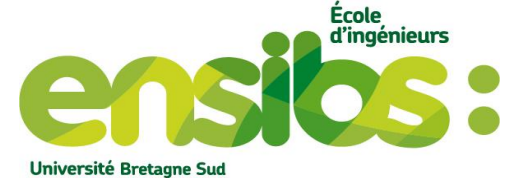

Puis en sommant tous ces moments et ces efforts il est possible de retrouver notre torseur de réaction lié à cette référence :

$$\left\{T_{N\_bas\_droit \rightarrow environnement}\right\}_{Point \ de \ coordonn\acute{e}s \ (0,0,0)} = \begin{cases} 0 & -40756\\ 0 & -2,57\\ -712,9 & 0 \end{cases}_{(x,y,z)}$$

## IV) Conclusion :

Il vous est dorénavant possible d'appliquer un effort de type ponctuel sur une pièce quelconque et d'utiliser les conditions de symétries pour améliorer la rapidité du calcul. Mais aussi d'afficher les différents efforts selon le type de force (internes, externes etc..), visualiser ça déformée mais aussi de reconstituer un solide mettant en œuvre des conditions de symétries. D'ailleurs vous êtes dorénavant capable de créer un fichier.maple et de comprendre comment celui-ci fonctionne.

Dossier : mise\_en\_donnees\_2\_affichage\_efforts

- Plaque100x100x2.her (maillage de la plaque)
- Plaque.info (mise en donnée du calcul)
- Poutre.Cvisu (fichier de sortie pour le traitement des résultats à observer)